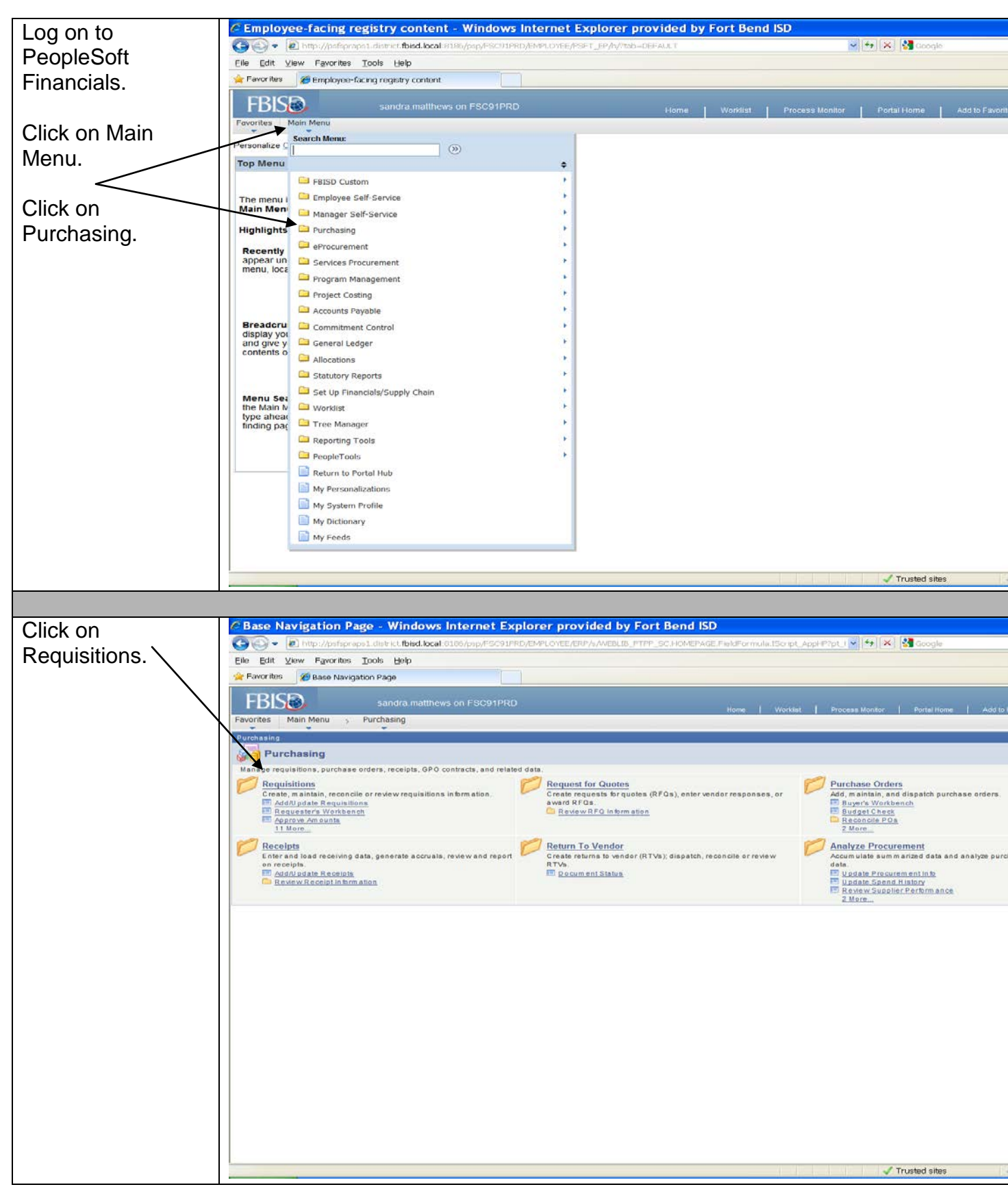

Documentation Type: Job Aid Created by: Sandy Matthews Last Modified on: 4/8/2015 Fort Bend ISD

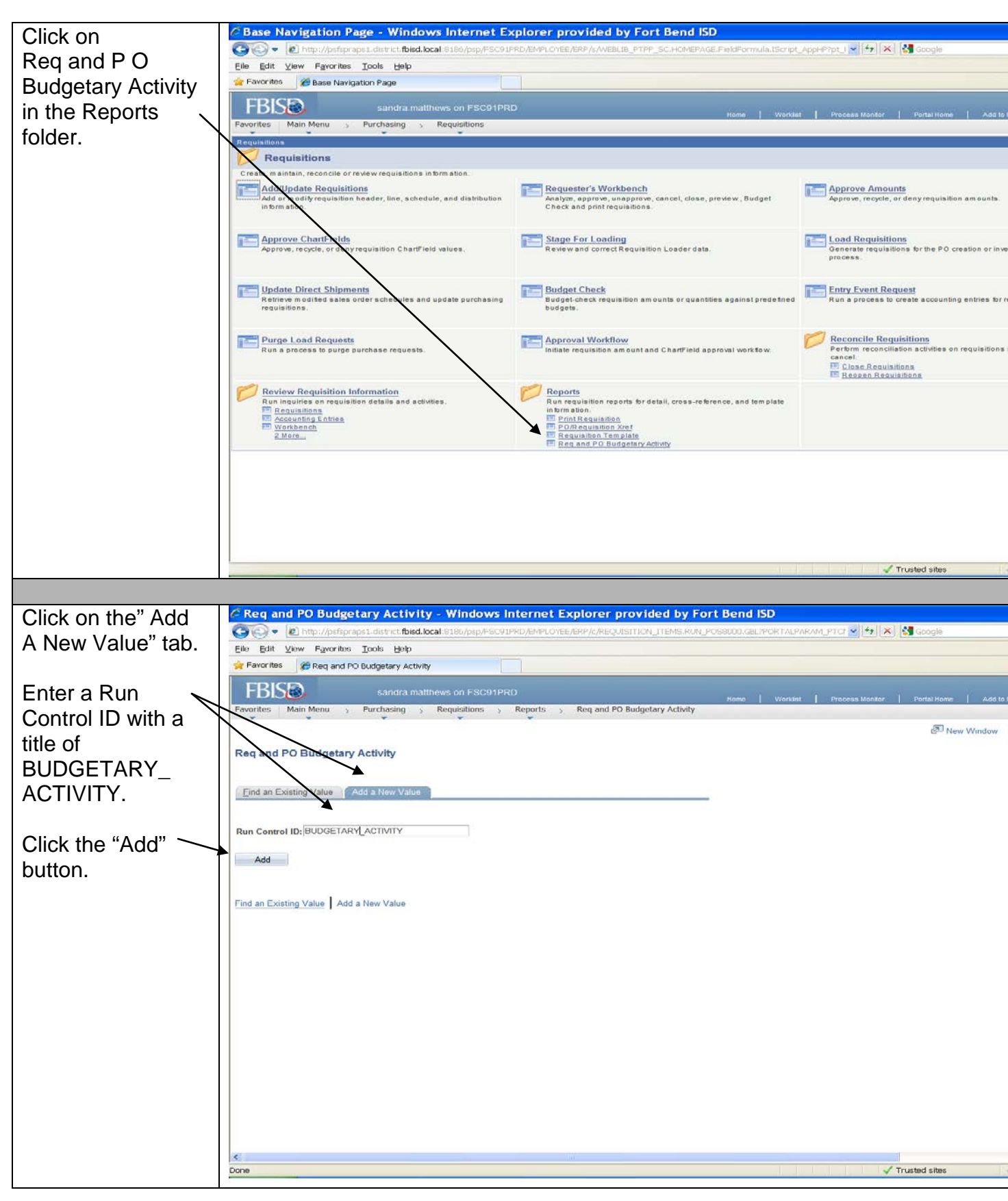

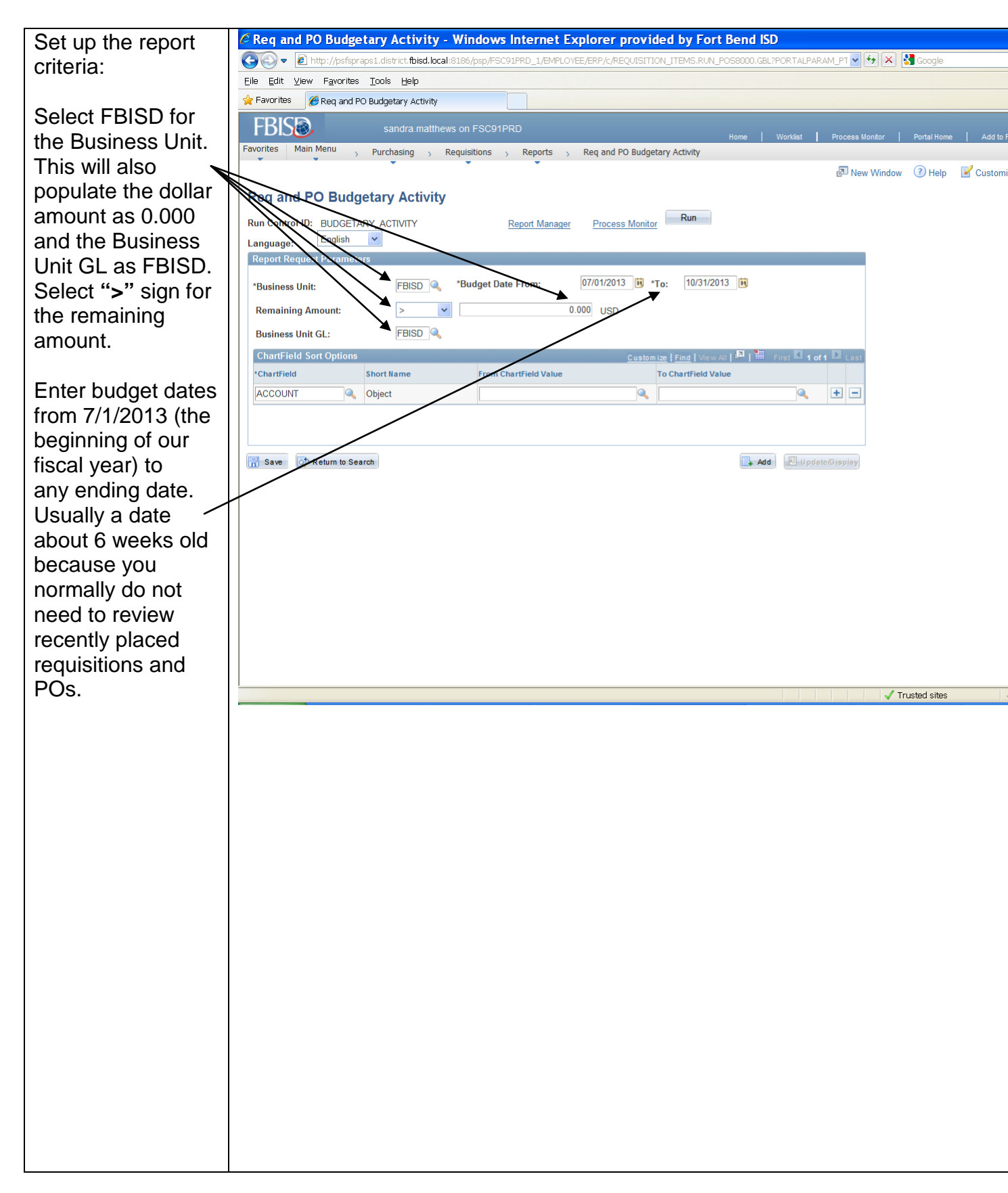

| Continue setting     | Req and PO Budgetary Activity - Windows Internet Explorer provided by Fort Bend ISD                                                                                                    |
|----------------------|----------------------------------------------------------------------------------------------------|
| up vour criteria.    | 🚱 🔄 💌 🖻 http://psfspraps1.district.tbisd.local/8186/psp/FSC91PRD_1/EMPLOYEE/ERP/c/REQUISITION_ITEMS.RUN_POS8000.GBL?PORTALPARAM_PT 🗹 🔂 🔀 Google                                                                                                    |
| ap your ontonia.     | Eile Edit View Favorites Iools Help                                                                                                    |
| The Chartfield       | A Favorites C Req and PO Budgetary Activity                                                                                                    |
|                      | FBIS sandra.matthews on FSC91PRD Home   Worklist   Process Monitor   Portal Home   Add                                                                                                    |
|                      | Favorites Main Menu > Purchasing > Requisitions > Reports > Req and PO Budgetary Activity                                                                                                    |
| be the default,      | 🖉 New Window 🕜 Help 📝 Custo                                                                                                    |
| nowever, you will    | Req and PO Budgetary Activity                                                                                                    |
| need to change it    | Run Control ID:         BUDGETARY_ACTIVITY         Report Manager         Process Monitor         Run                                                                                                    |
| to FUND_CODE         | Language: English V                                                                                                    |
| by selecting it from |                                                                                                    |
| the look up button.  | *Business Unit: FBISD Construction FBISD Construction FBISD CONSTRUCTION FBISD CONSTRUCTION FBISD CONSTRUCTION FBISD CONSTRUCTION FBISD CONSTRUCTION FBISD CONSTRUCTION FBISD CONSTRUCTION FBISD CONSTRUCTION FBISD CONSTRUCTION FBISD CONSTRUCTI |
|                      | Remaining Amount: > Y 0.000 USD                                                                                                    |
| Enter the to and     | Business Unit GL: FBISD                                                                                                    |
| from value for the   | Chain Seld Sort Options Customize Find View All 3-4 IIII First M 1-2 of 2 M Last 'ChartField Short Name From ChartField Value To ChartField Value                                                                                                    |
| Fund. (ie. 199).     | FUND_CODE Q Fund 199 Q 199                                                                                                    |
|                      | DEPTID & Bgt Mgr 276 276 • •                                                                                                    |
| Click on the "+"     |                                                                                                    |
| sign to add an       | 🔚 Save 🔯 Return to Search                                                                                                    |
| additional row.      |                                                                                                    |
|                      |                                                                                                    |
| Click on the look    |                                                                                                    |
| up button of the     |                                                                                                    |
| Chartfield values    |                                                                                                    |
|                      |                                                                                                    |
|                      |                                                                                                    |
| Entar the to and     |                                                                                                    |
| from volue using     |                                                                                                    |
| Hom value using      | Trusted sites                                                                                                    |
| your budget          |                                                                                                    |
| manager number       |                                                                                                    |
| (ie. 276).           |                                                                                                    |
|                      |                                                                                                    |
| Click on the "Save"  |                                                                                                    |
| button to save the   |                                                                                                    |
| criteria for your    |                                                                                                    |
| report.              |                                                                                                    |
|                      |                                                                                                    |
| Click on the "Run"   |                                                                                                    |
| tab to run vour      |                                                                                                    |
| report               |                                                                                                    |
| lopola               |                                                                                                    |
|                      |                                                                                                    |
|                      |                                                                                                    |
|                      |                                                                                                    |
|                      |                                                                                                    |
|                      |                                                                                                    |
|                      |                                                                                                    |
|                      |                                                                                                    |

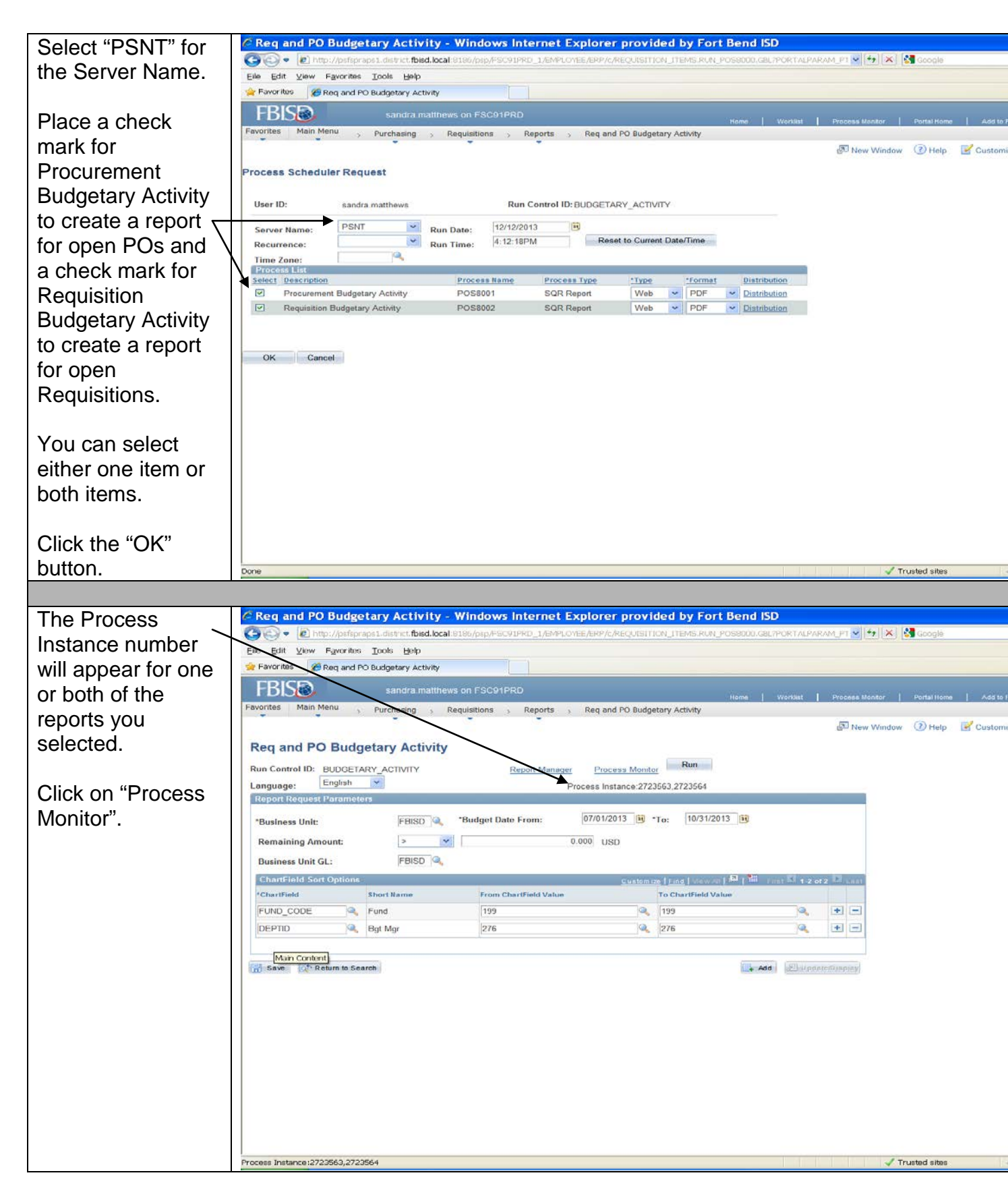

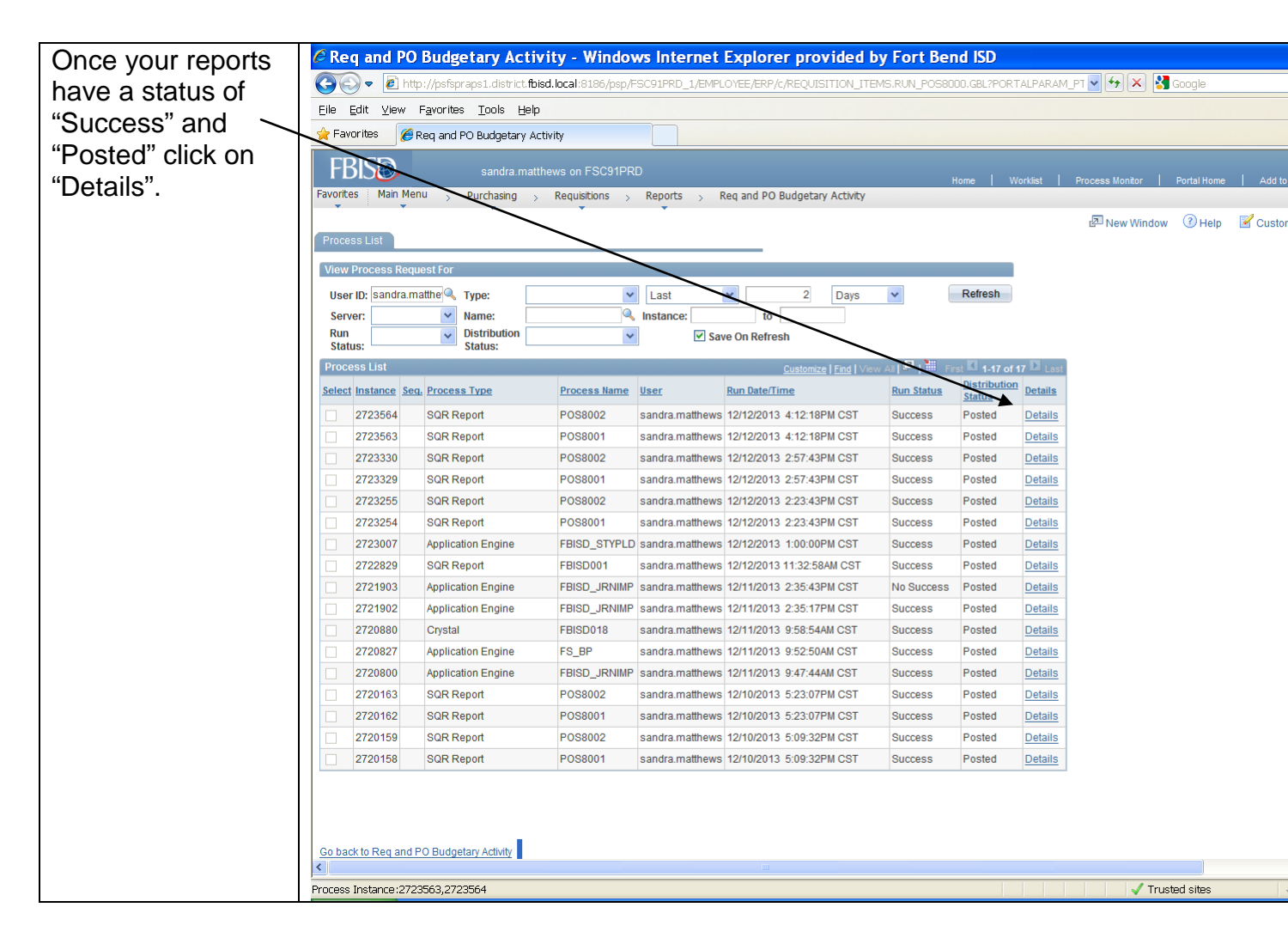

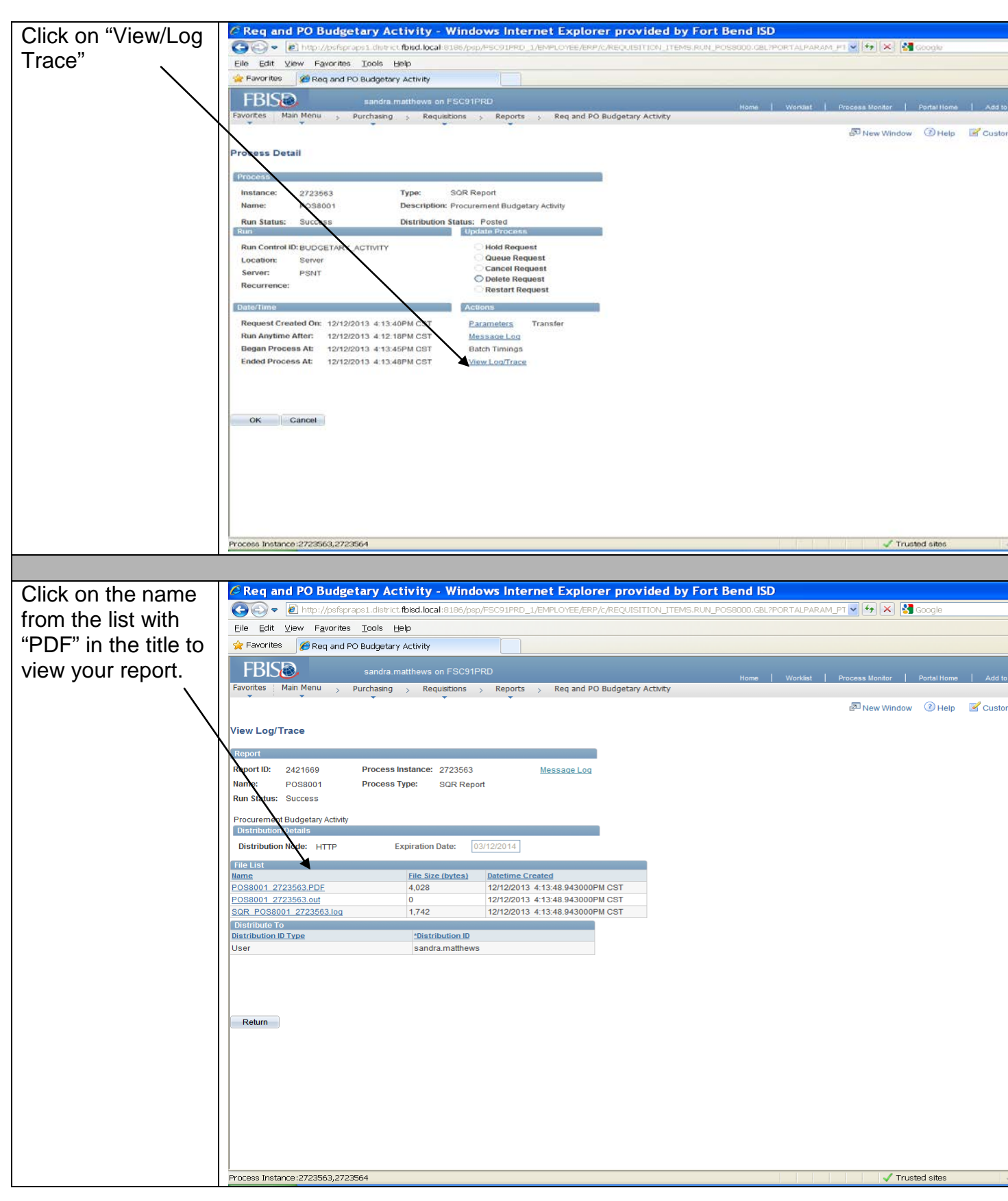

Documentation Type: Job Aid Created by: Sandy Matthews Last Modified on: 4/8/2015 Fort Bend ISD

![](_page_7_Figure_1.jpeg)